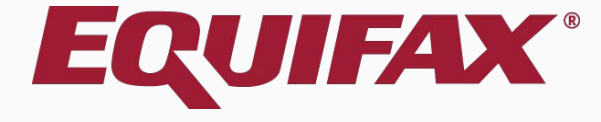

# Guardian COVID-19 Physical Inspection

- 1. <u>Getting Started ......3</u>

### **Getting Started**

If organizations chose to verify Section 2 supporting documents virtually during COVID-19 (via webcam, internet, etc.), I-9's completed in this way will be tracked on the **Needing Further Action** Dashboard panel. The **Physical Inspection** amendment tool will allow organizations to document when and who completed the in-person document inspection.

The COVID-19 Virtual Verification Exception feature must first be enabled from the **Guardian Administration** settings.

After an I-9 has been flagged with the **Virtual Verification** checkbox, the **Enter Inspection Information** button will appear, allowing users to amend the I-9 with the Physical Inspection information.

### Configuration

To enable the Virtual Verification functionality, organizations must first enable the feature from the I-9 Policy/Preferences section of their Guardian Admin settings.

| Allow completion of I-9 Section 2 using COVID-19 'virtual verification' exception? | • Yes No   |
|------------------------------------------------------------------------------------|------------|
| Virtual Verification Normal Business Operations Date                               | 06/01/2020 |

### Configuration

#### I-9 for Stellar, Marsha

View

| ↓ ↓         |        |        |            |  |
|-------------|--------|--------|------------|--|
| Details     | OnDocs | Issues | Amendments |  |
| -9 Overview |        |        |            |  |

#### Provide Physical Inspection Information

After the **Virtual Verification** Admin setting has been enabled, users will be able to flag I-9's as having been completed virtually from the **Details** tab of an I-9 record.

This I-9 was completed utilizing the "Virtual Verification" exception. Please enter the date physical inspection of the actual documents occurred and by whom by clicking the **Enter Inspection Information** button in the **Physical Inspection** section below. Then **Approve Changes** in that section in order to finalize the update.

#### COVID-19 "Virtual Verification Exception"

Due to the COVID-19 issue, DHS temporarily began allowing organizations to complete document verification virtually, deferring physical inspection until normal business operations resumed.

Check oox below if this I-9 is subject to the exception.

Section 2 was completed utilizing the "Virtual Verification" exception enacted by DHS.

#### Physical Inspection

This I-9 was completed via 'Virtual Verification' and is subject to deferred physical document inspection. Record the date physical inspection occurred and who performed the inspection so that the I-9 is properly amended with this information.

Enter Inspection Information

| I-9 Information           |                                   |
|---------------------------|-----------------------------------|
| I-9 No: 235,768 (Primary) | I-9 Location: Corp: 1111          |
| Version: 3/17/20          | I-9 Business Unit: Acme-Everify 🔹 |
| Expires:                  | I-9 Hire Date: 05/04/2020         |

### Configuration

When ready, organizations must also enter their **Normal Business Operations Date** from the I-9 Policy/Preferences section of their Guardian Admin settings.

The **Physical Inspection** deadline displayed on the **Dashboard** will be 3 business days *after* this date.

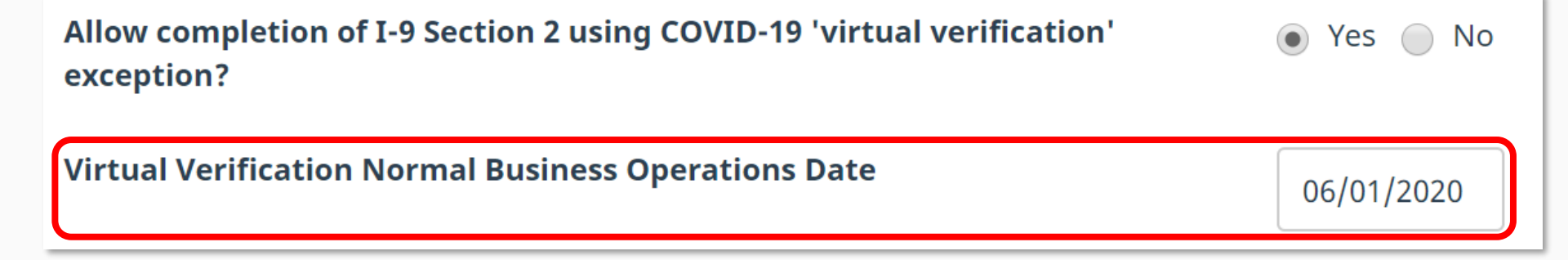

### **Dashboard Monitoring**

Once a Normal Business Operations Date has been entered in the Admin settings, I-9's flagged as having been completed using Virtual Verification will be placed on the I-9's Needing Further Action Dashboard Panel.

| Тор | Top I-9s Needing Further Action |                  |                  |                     |              |              |  |  |  |  |
|-----|---------------------------------|------------------|------------------|---------------------|--------------|--------------|--|--|--|--|
|     | View 📄 All                      |                  |                  |                     |              |              |  |  |  |  |
|     | Date I-9<br>Created             | Location         | Employee Name    | Reason              | Date Expires | Days<br>Left |  |  |  |  |
| ۲   | 07/27/2017                      | Branch 123: 1001 | Andrews, Robert  | No SS               | 05/05/2020   | 0            |  |  |  |  |
| ٠   | 05/05/2020                      | Branch 123: 1001 | McAffery, Susan  | Receipt             | 06/03/2020   | 0            |  |  |  |  |
| ۲   | 04/22/2020                      | Branch 123: 1001 | Johnson, Deborah | Physical Inspection | 05/06/2020   | 0            |  |  |  |  |
| ٠   | 04/20/2020                      | Corp: 1111       | Doe, Jane        | Physical Inspection | 05/06/2020   | 0            |  |  |  |  |

### **Resuming Business in Phases**

For organizations taking a phased approach to getting back to normal operations, the **Normal Business Operations** date may be edited to re-calculate the inspection deadline.

| <u>Group 1</u>                                                                                              |                                                      |                  |               |                     |                 |              |  |  |
|----------------------------------------------------------------------------------------------------|------------------------------------------------------|------------------|---------------|---------------------|-----------------|--------------|--|--|
| Allow completion of I-9 Section 2 using COVID-19 'virtual verification' <ul> <li>Yes</li> <li>No</li> </ul> |                                                      |                  |               |                     |                 |              |  |  |
| Virtu                                                                                                    | Virtual Verification Normal Business Operations Date |                  |               |                     |                 |              |  |  |
| Тор                                                                                                    | I-9s Needing                                         | Further Action   |               |                     |                 |              |  |  |
| 1                                                                                                    | View 🛛 📄 Al                                          | I                |               |                     |                 |              |  |  |
|                                                                                                    | Date I-9<br>Created                                  | Location 🔻       | Employee Name | Reason              | Date<br>Expires | Days<br>Left |  |  |
| •                                                                                                    | 12/10/2018                                           | Woodstock: NE-15 | Banda, Sara   | No SS               | 05/27/2020      | 0            |  |  |
| •                                                                                                    | 05/14/2020                                           | Woodstock: NE-15 | Cook, David   | Physical Inspection | 06/04/2020      | 7            |  |  |

| llow complexception?                        | etion of I-9 Section 2 | using COVID-19 'virt | ual verification' | Yes          | No No        |
|---------------------------------------------|------------------------|----------------------|-------------------|--------------|--------------|
| irtual Verifi                               | cation Normal Busi     | ness Operations Date |                   | 07/01,       | /2020        |
|                                             |                        |                      |                   |              |              |
| op I-9s Need                                | ling Further Action    |                      |                   |              |              |
| Top I-9s Need                               | ling Further Action    |                      |                   |              |              |
| op I-9s Need<br>View<br>Date I-9<br>Created | All Location           | Employee Name        | Reason            | Date Expires | Days<br>Left |

Once Physical Inspection has occurred, click the **Date I-9 Created** from the **Needing Further Action** dashboard panel.

| Top I-9s Needing Further Action |                                                                      |  |  |  |  |  |  |  |  |
|---------------------------------|----------------------------------------------------------------------|--|--|--|--|--|--|--|--|
|                                 |                                                                      |  |  |  |  |  |  |  |  |
| Date Expires                    | Days<br>Left                                                         |  |  |  |  |  |  |  |  |
| 05/05/2020                      | 0                                                                    |  |  |  |  |  |  |  |  |
| 06/03/2020                      | 0                                                                    |  |  |  |  |  |  |  |  |
| 05/06/2020                      | 0                                                                    |  |  |  |  |  |  |  |  |
| 05/06/2020                      | 0                                                                    |  |  |  |  |  |  |  |  |
|                                 | Date Expires<br>05/05/2020<br>06/03/2020<br>05/06/2020<br>05/06/2020 |  |  |  |  |  |  |  |  |

#### I-9 for Stellar, Marsha

View

| <b>○</b> ∓ | F    |        |        |            |
|------------|------|--------|--------|------------|
| Detai      | nils | OnDocs | Issues | Amendments |
| verv       | view |        |        |            |

#### Provide Physical Inspection Information

This I-9 was completed utilizing the "Virtual Verification" exception. Please enter the date physical inspection of the **Information** button in the **Physical Inspection** section below. Then **Approve Changes** in that section in order to fi

#### COVID-19 "Virtual Verification Exception"

Due to the COVID-19 issue, DHS temporarily began allowing organizations to complete document verification virtually, deferring physical inspection until normal business operations resumed.

Check oox below if this I-9 is subject to the exception.

Section 2 was completed utilizing the "Virtual Verification" exception enacted by DHS.

#### - Physical Inspection

This I-9 was completed via 'Virtual Verification' and is subject to deferred physical document inspection. Record the date physical inspection occurred and who performed the inspection so that the I-9 is properly amended with this information.

Enter Inspection Information

| I-9 Information                          |                                   |
|------------------------------------------|-----------------------------------|
| I-9 No: 235,768 (Primary)                | I-9 Location: Corp: 1111          |
| Type: Electronic I-9<br>Version: 3/17/20 | I-9 Business Unit: Acme-Everify 🔹 |
| Expires:                                 | I-9 Hire Date: 05/04/2020         |

If Section 2 was completed using the COVID-19 Virtual Verification Exception, it should be indicated on the I-9 Details page.

The **Enter Inspection Information** button will then appear.

|                                                                                                    |                                                                                                    | individual who inspected the  |
|----------------------------------------------------------------------------------------------------|----------------------------------------------------------------------------------------------------|-------------------------------|
| I-9 for Stellar, Marsha                                                                                                    | Document Inspection                                                                                      | original documents and click  |
|                                                                                                    |                                                                                                    | lindate info                  |
| Details         OnDocs         Issues         Amendments           I-9 Overview                                                                                                    <                                       | Employee Name: Stellar, Marsha                                                                           | opadie inio.                  |
| Provide Physical Inspection Information<br>This I-9 was completed utilizing the "Virtual Verifinformation button in the Physical Inspections<br>COVID-19 "Virtual Verification Exception"<br>Due to the COVID-19 issue, DHS temporarily | List A Document Document Type: U.S. Passport Document Inspection Date of Physical Inspection: 05/04/2020 | clicking the Enter Inspection |
| Check the box below if this I-9 is subject to the Section 2 was completed utilizing the "Vir                                                                                                    | Document Inspected By:                                                                                   |                               |
| Physical Inspection                                                                                                    |                                                                                                    |                               |
| This I-9 was completed via 'Virtual Verificat<br>occurred and who performed the inspection                                                                                                    |                                                                                                    | Enter Inspection Information  |
| I-9 Information                                                                                                    |                                                                                                    |                               |
| I-9 No: 235,768 (Primary)                                                                                                    | Undate Info Cancel                                                                                       |                               |
| Type: Electronic I-9                                                                                                    |                                                                                                    |                               |
| Version: 3/17/20                                                                                                    | Terre Eveny                                                                                              |                               |
| Expires:                                                                                                    | I-9 Hire Date: 05/04/2020                                                                                |                               |

Enter the date of physical

inspection and the name of the

#### I-9 for Stellar, Marsha

### Click the **Approve Changes** button to approve the Amendment indicating physical inspection.

| _                        |                                                 |                                                    |                                                 |                                |
|--------------------------|-------------------------------------------------|----------------------------------------------------|-------------------------------------------------|--------------------------------|
| Ŧ                        |                                                 |                                                    | view Employee Reliesh Opdate an                 | No Co Dack Opdate mile Co Dack |
| tails OnDocs Issues      | Amendments                                      |                                                    |                                                 |                                |
| erview                   |                                                 |                                                    |                                                 |                                |
|                          |                                                 |                                                    |                                                 |                                |
| Provide Physical Insp    | action Information                              |                                                    |                                                 |                                |
| This I-9 was completed   | utilizing the "Virtual Verification" exception. | Please enter the date physical inspection of the a | actual documents occurred and by whom by e      | clicking the Enter Inspection  |
| Information button in th | e Physical Inspection section below. Ther       | n Approve Changes in that section in order to fin- | alize the update.                               |                                |
|                          |                                                 |                                                    |                                                 |                                |
| COVID-19 "Virtual        | Verification Exception"                         |                                                    |                                                 |                                |
| Due to the COVID-1       | 9 issue DHS temporarily began allowing or       | rganizations to complete document verification vir | tually deferring physical inspection until norr | mal business operations        |
| resumed.                 | e locae, erte temperany segan allering er       |                                                    | taan, actorning projetear mepeeden and nen      |                                |
| Check the box below      | w if this I-9 is subject to the exception       |                                                    |                                                 |                                |
|                          | · · · · · · · · · · · · · · · · · · ·           |                                                    |                                                 |                                |
| Section 2 was co         | mpleted utilizing the "Virtual Verification" ex | ception enacted by DHS.                            |                                                 |                                |
|                          |                                                 |                                                    |                                                 |                                |
|                          |                                                 |                                                    |                                                 |                                |
| Physical Inspectio       | n                                               |                                                    |                                                 |                                |
| This I-9 was comp        | eted via 'Virtual Verification' and is subje    | ect to deferred physical document inspection. Re   | ecord the date physical inspection.             | Enter Increation Information   |
| occurred and who         | performed the inspection so that the I-9 i      | is properly amended with this information.         |                                                 | Enter inspection mormation     |
|                          |                                                 |                                                    |                                                 | Approve Changes                |
|                          |                                                 |                                                    |                                                 |                                |
| - I-0 Information -      |                                                 |                                                    |                                                 |                                |
| 1 9 10010000             |                                                 |                                                    |                                                 |                                |
| I-9 No: 235,768 (Pr      | imary) I-9 Location:                            | Corp: 1111                                         |                                                 |                                |
| Type: Electronic I-9     | )                                               |                                                    |                                                 |                                |
| Version: 3/17/20         | I-9 Business                                    | s Unit: Acme-Everify 🔹                             |                                                 |                                |

# Enter the login credential to approve the **Amendment**.

| -9 for Stellar, Marsha                                                                                                    | Approve Physical Inspection                                                                                                    | <b>- x</b> | 1                                     |                    |                             |                      |        |   |
|----------------------------------------------------------------------------------------------------|----------------------------------------------------------------------------------------------------|------------|---------------------------------------|--------------------|-----------------------------|----------------------|--------|---|
| T     Details OnDocs Issues Amendments                                                                                                    | Employee Name: Stellar, Marsha                                                                                                    |            | fresh                                 | Update and Go Back | Update Info                 | Go Back              | Delete |   |
| I-9 Overview                                                                                                    |                                                                                                    |            |                                       |                    |                             |                      | ,      | ~ |
| Provide Physical Inspection Information                                                                                                    | You are about to permanently amend Section 2 of this I-9.                                                                                             |            |                                       |                    |                             |                      |        |   |
| This I-9 was completed utilizing the "Virtual Verif<br>Information button in the Physical Inspection s                                               | Please be advised that if you continue, the date of physical document inspection and the                                                              |            | by w                                  | hom by clicking t  | he Enter In                 | spection             |        |   |
| COVID-19 "Virtual Verification Exception"                                                                                                    | inspector's name will be saved and visible in this I-9s "Additional Information" section.<br>The amended information cannot be changed once approved. |            |                                       |                    |                             |                      |        |   |
| Due to the COVID-19 issue, DHS temporarily resumed.<br>Check the box below if this I-9 is subject to the Section 2 was completed utilizing the "Vir" | Date of Physical Inspection: 05/04/2020 Document Inspected By: Jane Doe View I-9                                                                      |            | tion until normal business operations |                    |                             |                      |        |   |
| Physical Inspection                                                                                                    | The new values are correct and ready to be made permanent.                                                                                            |            |                                       |                    |                             |                      |        |   |
| This I-9 was completed via 'Virtual Verifice'<br>occurred and who performed the inspectio                                                            | Password: Approve Amendment                                                                                                    |            | tion                                  | Ent                | er Inspection<br>Approve Ch | Information<br>anges |        |   |
| I-9 Information<br>I-9 No: 235,768 (Primary)<br>Type: Electronic I-9                                                                                 | I do not wish to approve the amendments to this I-9.                                                                                                  |            |                                       |                    |                             |                      |        |   |
| Version: 3/17/20                                                                                                    |                                                                                                    |            |                                       |                    | _                           |                      |        |   |

Ľ

### The approved Amendment will populate the Additional Information field of Section 2 of the I-9.

|                                        |                                                                                                    | Refresh Update and Go Back Update Info Go Back Delete |
|----------------------------------------|----------------------------------------------------------------------------------------------------|-------------------------------------------------------|
| Details OnDocs Issues Amendments       | Employment Eligibility Verification         USCIS           Department of Homeland Security         GMB No.16150           U.S. Citizenship and Immigration Services         Expires 1031/2                                                                                                    | 047                                                   |
| I-9 Overview                           | Paction 2 Employer or Authorized Performative Peylow and Verification                                                                                                    | • ·                                                   |
| Section 2                              | Gection 2. Employed of Anticol Lear Representative review and ventration and the employee's first day of employment,<br>(Employees their authorized representative must complete and sign Section 2 within 3 burness days of the employee's first day of employment,<br>must physically examine one document from List A OR a combination of one document from List B and one document from List C as listed on the<br>of A coeptible Document. <sup>2</sup>                                                                                                    | Fou Liats                                             |
| Stellar, Marsha Jane Do                | Employee Info from Section 1 Last Name (Family Name) First Name (Given Name) M.I. Citizenship/Immigration Stat<br>Stellar N/A 1<br>List A OR List B AND List C                                                                                                    | Jis View Section 2                                    |
| Hired: 05/04/2020 05/04/20             | Identity and Employment Authorization Identity Employment Authorization Document Title Document Title Document  | • • • • • • • • • • • • • • • • • • •                 |
| Documents U.S. Passport Note: Document | U.S. r disport Issuing Authority Issuing Authority Issuing Authority U.S. Department of State Decrement Number Decrement Number Decrement Numb |                                                       |
| I-9 Issue Counts                       | Displanting in terminal         Displanting in terminal           Expiration Date (if any) (mm/dd/yyyy)         Expiration Date (if any) (mm/dd/yyyy)                                                                                                    |                                                       |
| I-9 0 E-Verify 0                       | TUT/UZ/220 Document Tile N/A N/A Additional Information OC Cost-Sectors 2.4.3                                                                                                    | Check I-9                                             |
| FAR <b>0</b> Special <b>0</b>          | Instanting Automy Do Net Write In This Space Document Number                                                                                                    |                                                       |
| E-Verify                               | Expiration Date (if any) (mm/dd/yyyy) N/A COVID-19: Documents physically <sup>x0</sup> 059429                                                                                                    |                                                       |
| - Section 2                            | Document Tile N/A Issuing Authority Issuing Authority                                                                                                    |                                                       |
| Section 3 Entries: 0                   | NA Document Number                                                                                                    |                                                       |
|                                        | Expiration Date (if any) (mm/dd/yyyy)                                                                                                    |                                                       |
| Refresh                                | Certification: I attest, under penalty of perjury, that (1) I have examined the document(s) presented by the above-named employe<br>(2) the above-listed document(s) appear to be genuine and to relate to the employee named, and (3) to the best of my knowledge<br>employee is authorized to over in the United States.                                                                                                    | e, Add Remote Section 3.                              |
| Print Center                           | The employee's first day of employment (mm/dd/yyyy): 05/04/2020 (See instructions for exemptions)                                                                                                    |                                                       |
| 内                                      | Signature of Employer or Authorized Representative Today's Date (mm/dd/yyyy) Title of Employer or Authorized Representative Electronically Signed by J. Doe 05/04/2020 Implementation & Training Specialist Lat Name de Emboyer & Authorized Representation Name of Emboyer & Authorized Representation Name of Emboyer & Authorized Repre | 3                                                     |
| View                                   | Doe         Jane         Acme-Everify           Employer's Business or Organization Address (Street Number and Name)         City or Town         State         ZIP Code                                                                                                    | -                                                     |
| I-9                                    | 555 Easy Boston MA 60255                                                                                                    |                                                       |
|                                        | Section 3. Reverification and Rehires (To be completed and signed by employer or authorized expresentative.) A. New Name (if applicable) B. Date of Rehire (if applicable) Last Name (if Applicable) Last Name (if Applicable) Last Name (if Applicable) Last Name (if Applicable) Date (if Applicable) Date (if Applicable) Date (if Applicable) Date (if Applicable) Date (if Applicable) Date (if Applicable) Date (if Applicable) Date (if Applicable) Date (if Applicable) Date (if Applicable) Date (if Applicable) Date (if Applicable) A New Name (if Applicable) A New Name (if Applicable) B New Name (if Applicable) B New N |                                                       |
|                                        |                                                                                                    |                                                       |
|                                        | C. If the employee's previous grant of employment authorization has expired, provide the information for the document or receipt that establishes<br>continuing employment authorization in the space provided below.                                                                                                    |                                                       |
|                                        | Document nee Document number Expration Date (if any) (mm/dd/yyy                                                                                                    | <i>n</i>                                              |

I-9 for Stellar, Marsha

### For Additional Assistance

- Select **Help** from the vertical toolbar to access other Guardian tutorials.
- For additional assistance contact your in-house Guardian expert.

### **Confidential User Guide**

Please do not distribute this document outside of your organization without our written permission.

Thank you.

Table of Contents

Copyright © 2023, Equifax Inc., Atlanta, Georgia. All rights reserved. Equifax and the Equifax marks used herein are trademarks of Equifax Inc. Other product and company names mentioned herein are the property of their respective owners.